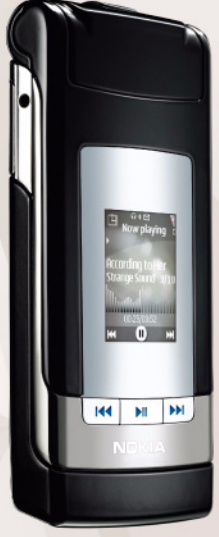

Nokia Lifeblog 2.5

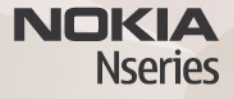

© 2007, Nokia. Kõik õigused on reserveeritud.

Nokia, Nokia Connecting People, Nseries ja N76 on Nokia Corporationi kaubamärgid või registreeritud kaubamärgid. Teised siinmainitud toodete ja firmade nimed võivad olla nende omanike vastavad kaubamärgid või ärinimed. Nokia töösuunaks on pidev arendustöö. Nokia jätab endale õiguse paranduste ja muudatuste tegemiseks käesolevas dokumendis kirjeldatud toodete osas ilma sellekohase eelteavituseta.

KOHALDATAVA SEADUSE KOGUULATUSES EI OLE NOKIA VÕI ÜKSKÕIK KES TEMA LITSENTSIANDJATEST ÜHELGI JUHUL VASTUTAV ÜKSKÕIK MILLISTE ANDMETE VÕI SISSETULEVA INFO KADUMISE EEST EGA ÜKSKÕIK MILLISTE ERILISTE, OTSESTE VÕI KAUDSETE KAHJUDE TEKKIMISE EEST, SÕLTUMATA NENDE PÕHJUSTEST. SELLE DOKUMENDI SISU ON ÄRA TOODUD "NAGU ON". KUI SEADUS EI MÄÄRA TEISITI, EI ANTA KÄESOLEVA DOKUMENDI ÕIGSUSE, USALDATAVUSE EGA SISU SUHTES MINGEID GARANTIISID, EI OTSESEID EGA KAUDSEID, SEALHULGAS, KUID MITTE AINULT, KAUDSEID GARANTIISID KAUDANUSLIKU SOBIVUSE VÕI OTSTARBESOBIVUSE SUHTES. NOKIA JÄTAB ENDALE ÕIGUSE MIS TAHES HETKEL MUUTA KÄESOLEVAT DOKUMENTI VÕI SEE TÜHISTADA ILMA SELLEST EELNEVALT TEAVITAMATA.

Teatud toodete ja neile vastavate rakenduste ja teenuste kättesaadavus võib piirkonniti erineda. Lisateavet (sh teavet keelevalikute kohta) küsige oma lähimalt Nokia edasimüüjalt.

Teatud toimingud ja funktsioonid sõltuvad SIM-kaardist ja/või võrgust, MMS-funktsioonist või seadmete ühilduvusest ja toetatavatest sisuvormingutest. Teatud teenuste kohta kehtivad eritasud.

Autoriõiguste kaitsega piltide, muusika (sh helinate) ja muude objektide kopeerimine, muutmine, ülekandmine ja edasisaatmine võib olla takistatud.

Seadme kohta muu olulise teabe saamiseks vaadake kasutusjuhendit. 2. VÄLJAANNE, ET

## Nokia Lifeblog

Lifeblogi käivitamiseks oma mobiilsideseadmes vajutage 🙀 ja valige Lifeblog.

Nokia Lifeblog on mobiiltelefonides ja arvutites kasutamiseks välja töötatud tarkvara, mis aitab mobiilsideseadmesse kogutavate failide varal pidada multimeediumpäevikut. Nokia Lifeblog paneb teie fotod, videod, helifailid, tekst- ja multimeediumsõnumid ning ajaveebi ehk blogi postitused automaatselt ajalisse järjestusse, kus saate faile sirvida, otsida, teistega jagada, veebis avaldada ning varundada. Nii Nokia Lifeblog PC kui ka Nokia Lifeblog Mobile võimaldab teil saata või ajaveebi postitada faile, mida soovite teistega jagada.

Nokia Lifeblog Mobile peab automaatselt arvet teie multimeediumfailide üle. Nokia Lifeblogi saate oma seadmes kasutada failide sirvimiseks, teistele saatmiseks või veebis avaldamiseks. Ühendades mobiilsideseadme ühilduva arvutiga (ühilduva USB-andmesidekaabli abil või Bluetoothühenduse kaudu), saate saata seadmes asuvaid üksusi arvutisse ning seadme ja arvuti üksusi omavahel sünkroonida.

Arvutirakenduse Nokia Lifeblog PC abil saate seadmega kogutud üksusi hõlpsalt sirvida ja otsida. USB-andmesidekaabli või Bluetooth-ühenduse kaudu saadetakse teie lemmikfotod ja -videod ning valitud tekst-ja multimeediumsõnumid ühe nupuvajutusega tagasi seadmesse.

Turvalisuse tagamiseks saate Nokia Lifeblogi andmebaasi varundada nii kõvakettale, ühilduvale CD-le, DVD-le, irdkettale kui ka võrgukettale. Lisaks sellele saate faile postitada oma ajaveebi (blogisse).

Lisateabe saamiseks blogiteenuste ja nende ühilduvuse kohta rakendusega Nokia Lifeblog külastage veebisaiti www.nokia.com/lifeblog või vajutage Nokia Lifeblogi spikriteemade avamiseks Lifeblogi arvutirakenduses olles klahvi F1.

#### Installimine arvutisse

Nokia Lifeblogi installimiseks vajate järgmiste näitajatega ühilduvat arvutit:

- 1 GHz Intel Pentium või samaväärne protsessor, 128 MB muutmälu (RAM);
- 400 MB vaba kõvakettaruumi (kui peate installima rakendused Microsoft DirectX ja Nokia PC Suite);
- graafika lahutusvõime 1024x768 ja 24-bitine värvieraldusvõime;
- 32 MB graafikakaart;
- Microsoft Windows 2000 või Windows XP.

Rakenduse Nokia Lifeblog installimine arvutisse

- 1 Sisestage arvuti CD-seadmesse mobiilsideseadme müügikomplekti kuuluv CD.
- 2 Installige rakendus Nokia PC Suite (hõlmab USB-ühenduse jaoks ette nähtud Nokia ühenduskaabli draivereid).
- **3** Installige arvutirakendus Nokia Lifeblog.

Kui Microsoft DirectX 9.0 pole eelnevalt arvutisse installitud, installitakse see Nokia Lifeblogi installimise käigus.

#### Seadme ja arvuti ühendamine

Seadme ühendamiseks ühilduva arvutiga ühilduva USB-andmesidekaabli abil tehke järgmist.

- 1 Veenduge, et Nokia PC Suite on installitud.
- 2 Ühendage USB-andmesidekaabel seadme ja arvutiga. Valitud USB-režiim peaks olema PC Suite. Seadme ja arvuti esmakordsel ühendamisel pärast Nokia Nseries PC Suite'i installimist installib arvuti teie seadme jaoks vajaliku draiveri. See võib veidi aega võtta.
- 3 Käivitage arvutirakendus Nokia Lifeblog.

Seadme ja ühilduva arvuti ühendamine juhtmeta Bluetooth-tehnoloogia abil

- 1 Veenduge, et Nokia Nseries PC Suite on teie arvutisse installitud;
- 2 Veenduge, et seade ja arvuti on Bluetooth-ühenduse loomiseks omavahel seotud. Sidumiseks tuleb kasutada tarkvarakomplekti Nokia PC Suite kuuluvat ühendusviisardit Get Connected;

3 Aktiveerige Bluetooth-ühendus nii seadmes kui ka arvuti;

### Objektide kopeerimine

Uute või töödeldud objektide kopeerimiseks seadmest arvutisse ning valitud objektide kopeerimiseks arvutist oma seadmesse toimige järgmiselt.

- 1 Ühendage seade arvutiga.
- 2 Käivitage arvutis rakendus Nokia Lifeblog.

Valige Nokia Lifeblogi rakenduses File > Copy from phone and to Phone. Seadme uued objektid kopeeritakse arvutisse. Arvuti aknas To phone olevad objektid kopeeritakse seadmesse.

### Sündmuste ja lemmikute sirvimine

Kui käivitate seadmes rakenduse Nokia Lifeblog, avaneb Kulgemisriba ja kuvab multimeediumobjektid. Salvestatud lemmikute avamiseks valige Valikud > Vaata lemmikuid.

Rakenduse Nokia Lifeblog käivitamisel arvutis on teil vaadetes Kulgemisriba ja Lemmikud liikumiseks mitu võimalust. Kiireim võimalus on kasutada liuguripidet ning seda kiiresti või aeglaselt edasi-tagasi liigutada. Samuti saate soovitud kuupäeva valimiseks klõpsata ajariba või kasutada funktsiooni Go to date (Mine kuupäevale) või nooleklahve.

#### Veebi postitamine

Parimate Nokia Lifeblogi üksuste teistega jagamiseks saatke need oma Internetis asuvasse ajaveebi.

Peate esmalt mõne ajaveebiteenuse pakkuja juures looma oma konto, seejärel ühe või mitu ajaveebi, mida hakkate kasutama oma postituste sihtkohana, ning lisama oma ajaveebikonto rakendusse Nokia Lifeblog. Soovitatav veebilogi Nokia Lifeblogi jaoks on TypePad, mida pakub Six Apart, www.typepad.com.

Veebilogi konto lisamiseks seadme rakenduses Nokia Lifeblog valige Valikud > Seaded > Blogi. Arvutis saate kontosid redigeerida aknas Blog account manager (Blogikonto haldur).

Üksuste postitamiseks seadmest veebi tehke järgmist.

- Valige kaustast Kulgemisriba või Lemmikud üksused, mida soovite veebis avaldada.
- 2 Valige Valikud > Postita veebi.
- **3** Funktsiooni esmakordsel kasutamisel laadib Nokia Lifeblog ajaveebiloendi ajaveebiserverist alla.
- 4 Avaneb ajaveebipostituste dialoogiboks. Valige loendist Postituskoht: soovitud blogi. Kui olete loonud uusi blogisid, valige blogiloendi uuendamiseks Valikud > Värskenda blogiloendit.
- 5 Sisestage postituse tiitel ja pealdis. Pikema jutu või kirjelduse saate kirjutada kehatekstiväljale.
- 6 Kui kõik on valmis, valige Valikud > Saada.

Üksuste postitamiseks arvutist veebi tehke järgmist.

- Valige kaustast Timeline (Sündmused) või Favourites (Lemmikud) üksused (kuni 50), mida soovite veebis avaldada.
- 2 Valige File > Post to the Web... (Fail, Veebis avaldamine).
- 3 Sisestage postituse tiitel ja pealdis. Pikema jutu või kirjelduse saate kirjutada kehatekstiväljale.
- 4 Valige loendist Post to: (Postituse sihtkoht) soovitud ajaveeb.
- 5 Kui kõik on valmis, klõpsake nuppu Send (Saada).

# Failide importimine muudest allikatest

Lisaks mobiilsideseadme kaameraga tehtud jpeg-vormingus piltidele saate rakendusse Nokia Lifeblog importida jpeg-vormingus pilte, 3gp- ja mp4-vormingus videoklippe, amr-vormingus helifaile ja txt-vormingus tekstifaile ka muudest allikatest (nt CD-lt, DVD-lt või arvuti kõvakettal asuvatest kaustadest).

Piltide või videote importimiseks ühilduvast arvutist rakendusse Nokia Lifeblog valige sündmuste või lemmikute kaustas olles File > Import from PC....